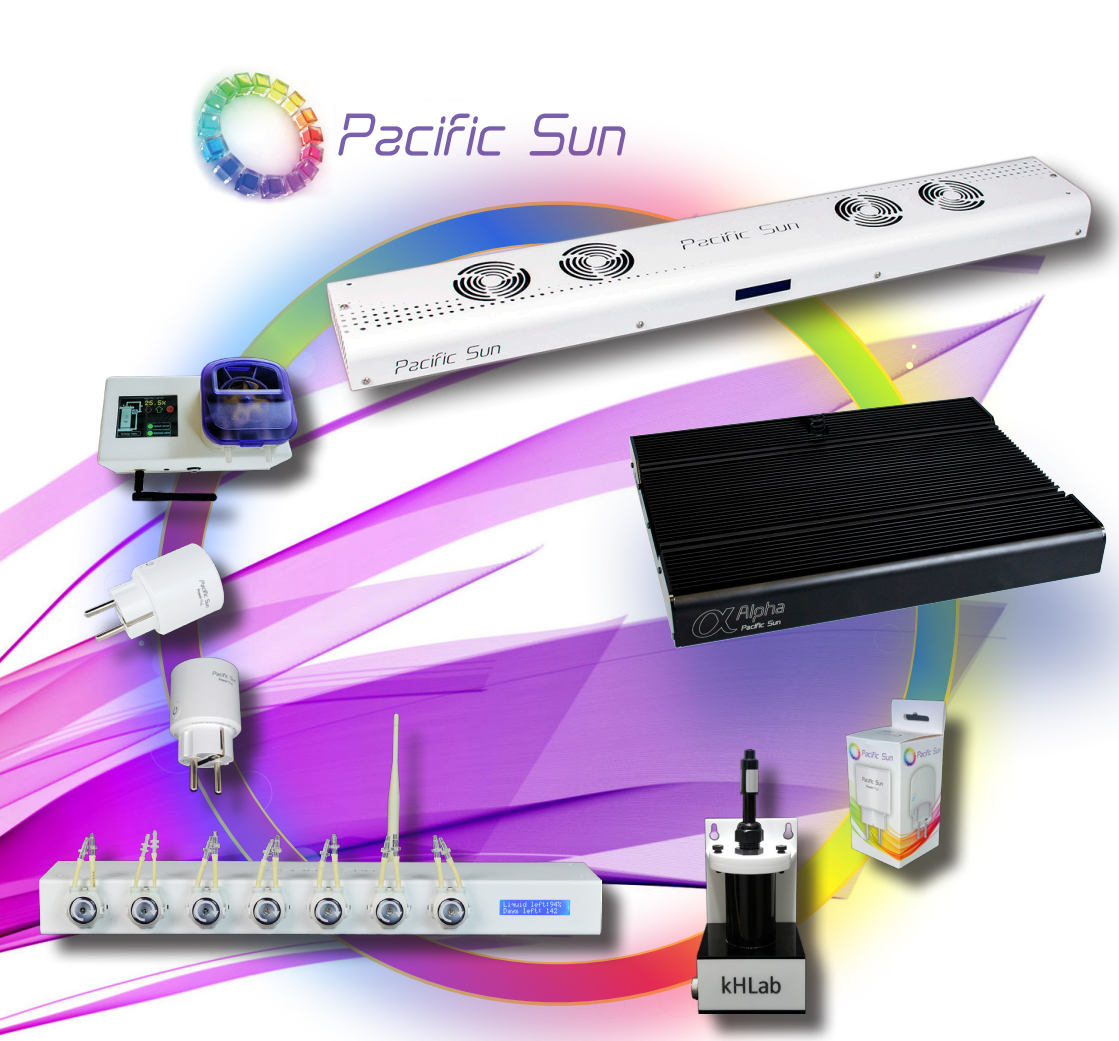

# Skrócona instrukcja obsługi Pacific Sun Cloud Interfejs

ver. 2.0

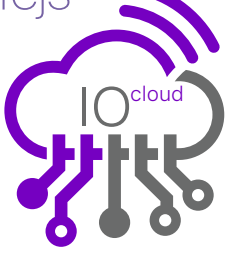

www.Pacific-Sun.eu

# Spis Treści

| 1. Konfiguracja Urządzenia Wi-Fi z Pacific Sun Cloud | 3 |  |
|------------------------------------------------------|---|--|
| 1.1. Podłączanie urządzenia do domowej sieci Wi-Fi   | 3 |  |
| 1.2. Dodanie Lampy do Pacific Sun Cloud              | 6 |  |
| 2. Aktualizacja Oprogramowania Lamp10                |   |  |
| 3. Rozwiązywanie Problemów16                         |   |  |

## 1. Konfiguracja Urządzenia Wi-Fi z Pacific Sun Cloud

### 1.1. Podłączanie urzdzenia do domowej sieci Wi-Fi

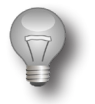

#### Ważne!

Przed kontynuowaniem upewnij się, że domowy router obsługuje pasmo Wi-Fi 2,4GHz. Sprawdź ustawienia routera i upewnij się, że jest ustawiony na obsługę tej sieci. Urządzenia Pacific Sun mogą się łączyć tylko z sieciami Wi-Fi w paśmie 2,4GHz.

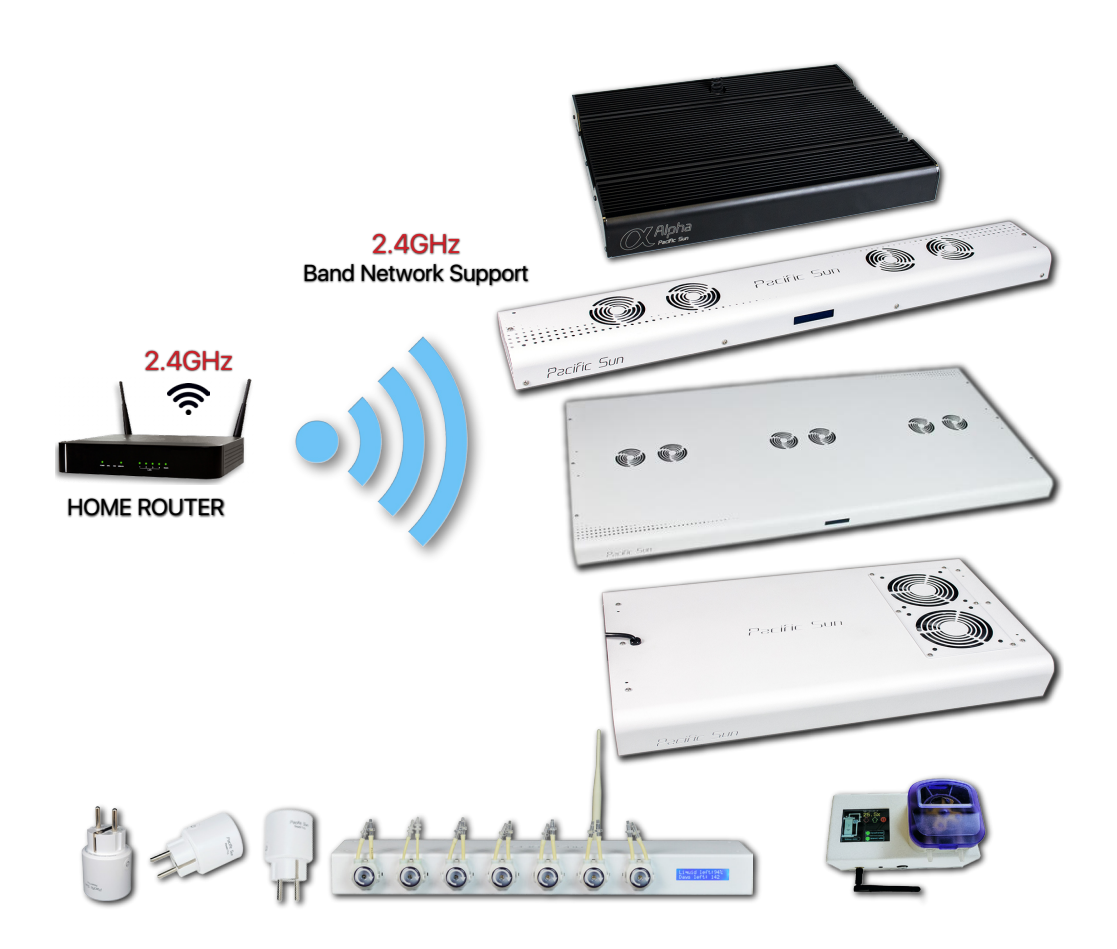

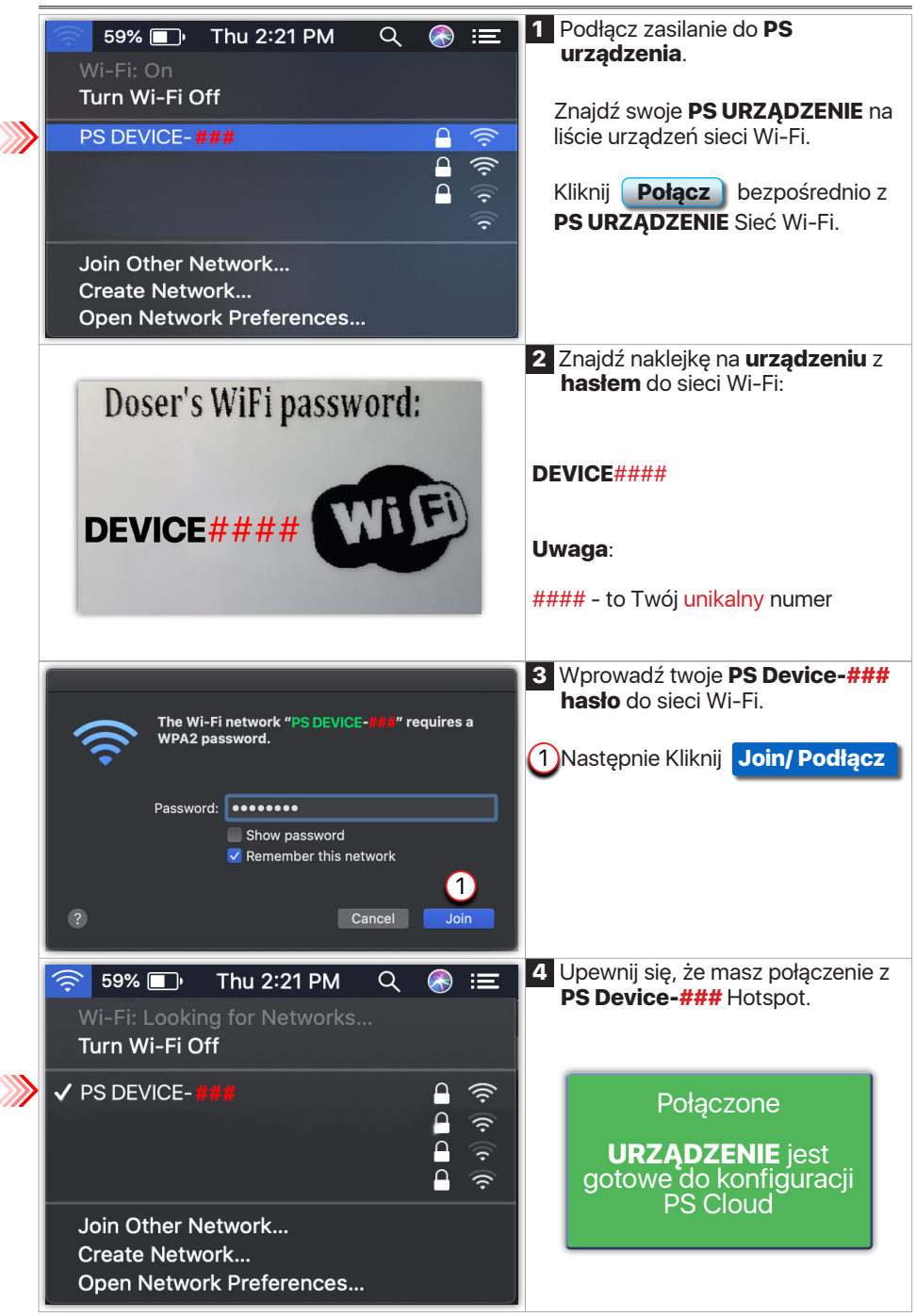

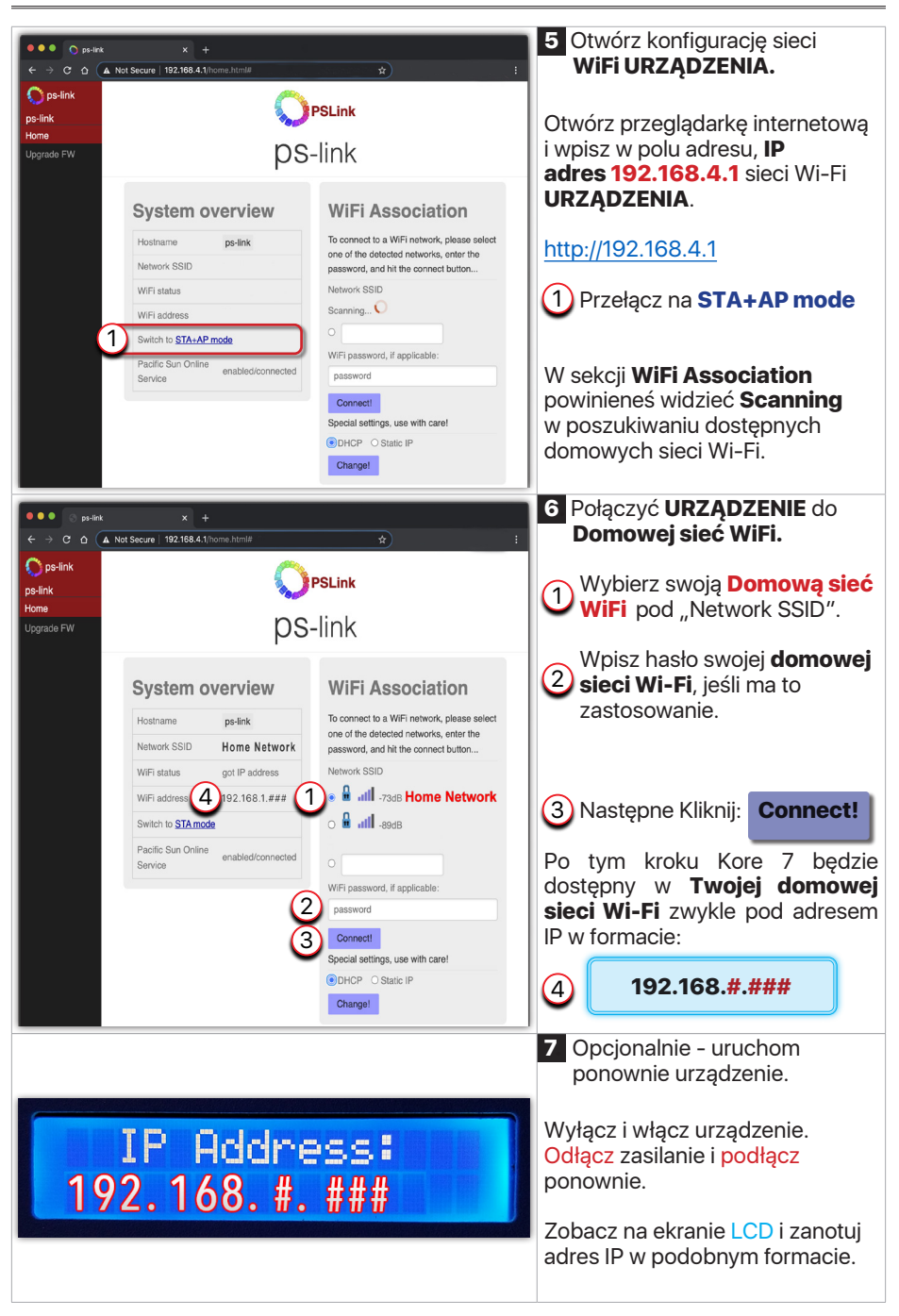

#### **1.2. Dodanie Lampy do Pacific Sun Cloud**

| Pacific Sun × + C © cloud.pacific-sun.eu/login × Sign in to your Pacific Sun account Please enter your email and password to log in. E EMail Password I forget Don't have an account yet? Create an account                                                                                                    | <ul> <li>Połącz się z domową siecią internetową wi-Fi, otwórz przeglądarkę internetową i przejdź pod następujący adres:</li> <li>https://cloud.pacific-sun.eu</li> <li>Kliknij Create an account</li> <li>Uwada: Jeśli masz już konto PS i dodałeś "New Tank" - pomiń ten krok i przejdź do kroku nr 5</li> </ul> |
|----------------------------------------------------------------------------------------------------|----------------------------------------------------------------------------------------------------|
| Sign Up         Enter your account details below:         1       ■ Fmail         2       ● Password         3       ● Password Again         ✓       I agree to the Terms of Service and Privacy Policy         Already have an account? Log-in                                                                                                    | 2 Utwórz konto         Cloud Pacific Sun         1 Wpisz Email adres         2 Wpisz Password         3 Wpisz Password Again         Następne Kliknij         Submit €                                                                                                    |
| Vectors data     Pacific Sun     Pacific Sun     Pacific | Po zalogowaniu się w<br>Panelu Kontrolnym:     Kliknij     Kliknij     Add new tank                                                                                                    |

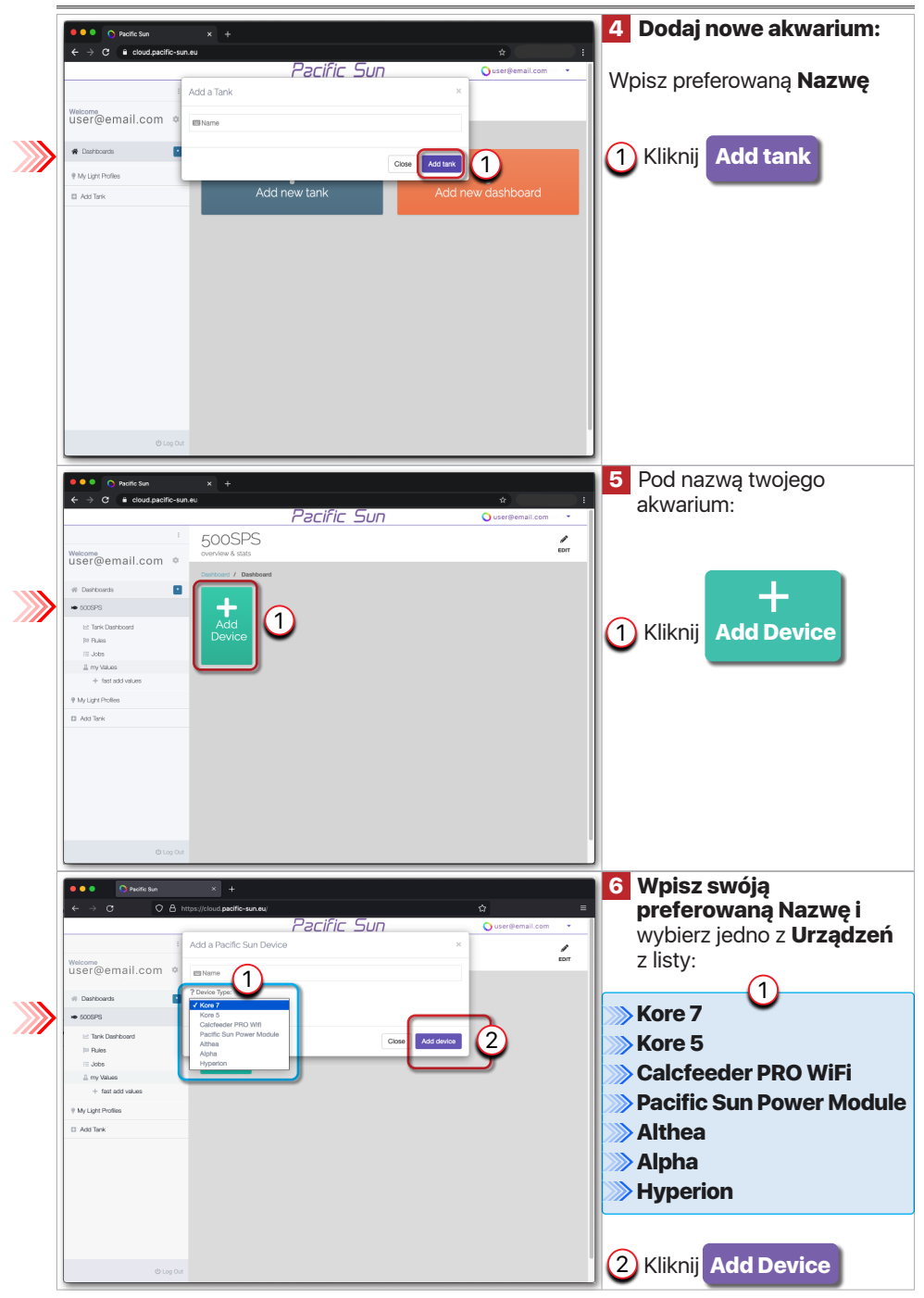

Quick Start Guide - Connect to Pacific Sun Cloud

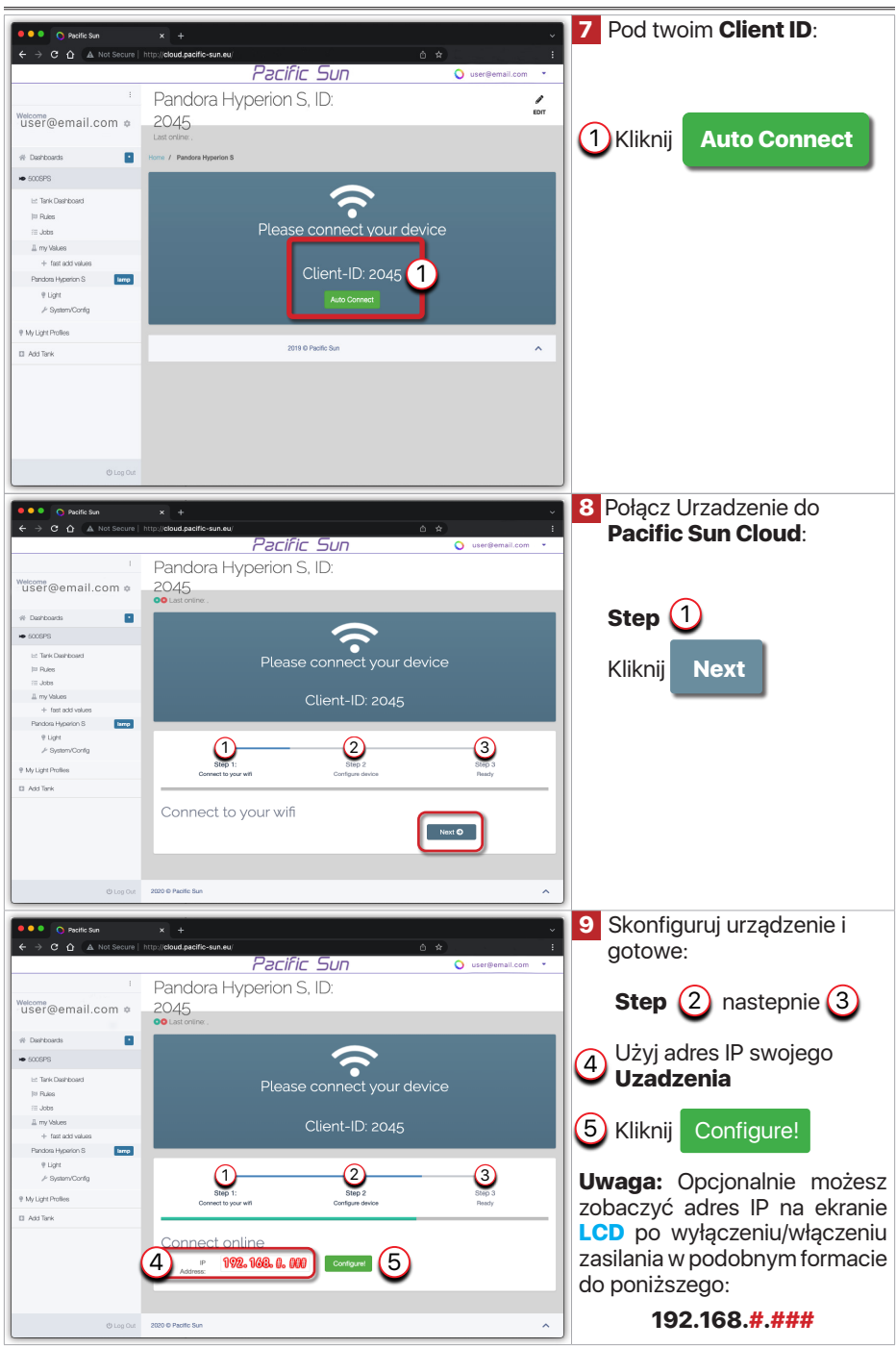

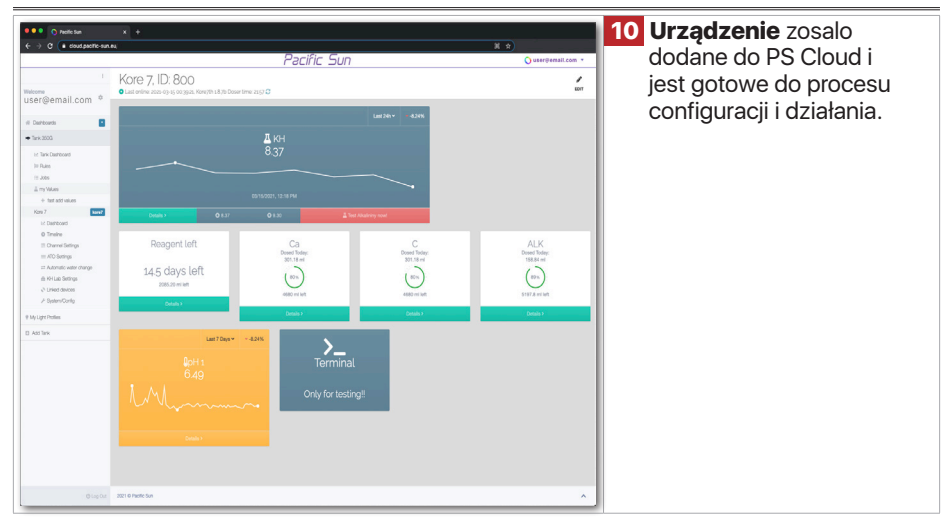

### 2. Aktualizacja Oprogramowania Lamp

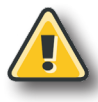

#### Ostrzeżenie!

Wyłączenie zasilania podczas procesu aktualizacji oprogramowania sprzętowego może spowodować uszkodzenie procesora dozownika. Wgrywanie niewłaściwego oprogramowania sprzętowego może spowodować uszkodzenie urządzenia i unieważnienie gwarancji. Uszkodzenie może wymagać odesłania uządzenia do naszego działu serwisowego w celu przywrócenia jego pierwotnej funkcjonalności.

Używaj tylko dedykowanego oprogramowania do aktualizacji oprogramowania, które można pobrać ze strony www.pacific-sun.eu w dziale <u>Download</u>.

|                                                                           | <ol> <li>Podłącz komputer do Pacific Sun<br/>uządzenia przez port USB.</li> </ol>                                                                                       |
|---------------------------------------------------------------------------|----------------------------------------------------------------------------------------------------|
| USB Serial Port (COM13)<br>Device driver software installed successfully. | <ol> <li>System operacyjny Windows powinien<br/>być w stanie wykryć i zainstalować nowe<br/>urządzenie USB oraz pokazać numer<br/>portu komunikacyjnego COM.</li> </ol> |
|                                                                           | Uwaga:                                                                                                    |
|                                                                           | Jeśli po raz pierwszy system Windows nie będzie                                                                                                    |
|                                                                           | mogł zainstalować nowego urządzenia (szczególnie                                                                                                    |
|                                                                           | w systemie operacyjnym windows), poblerz z                                                                                                    |
|                                                                           |                                                                                                    |
|                                                                           | https://www.ftdichip.com/Drivers/V/CP.htm                                                                                                    |
|                                                                           | (CDM v2.12.28 WHQL Certified)                                                                                                    |

**3.** W systemie operacyjnym Windows dostępne są dwie następujące opcje weryfikacji prawidłowego **numeru** portu szeregowego USB portu COM:

- 1. "Menadżer urządzeń"
- 2. "Urządzenia i drukarki"

|                  | <b>Opcja 1:</b><br>Sprawdź <b>numer</b> COM portu szeregowego<br>USB w " <b>Menedżerze urządzeń</b> ". |
|------------------|----------------------------------------------------------------------------------------------------|
| Security Devices |                                                                                                    |

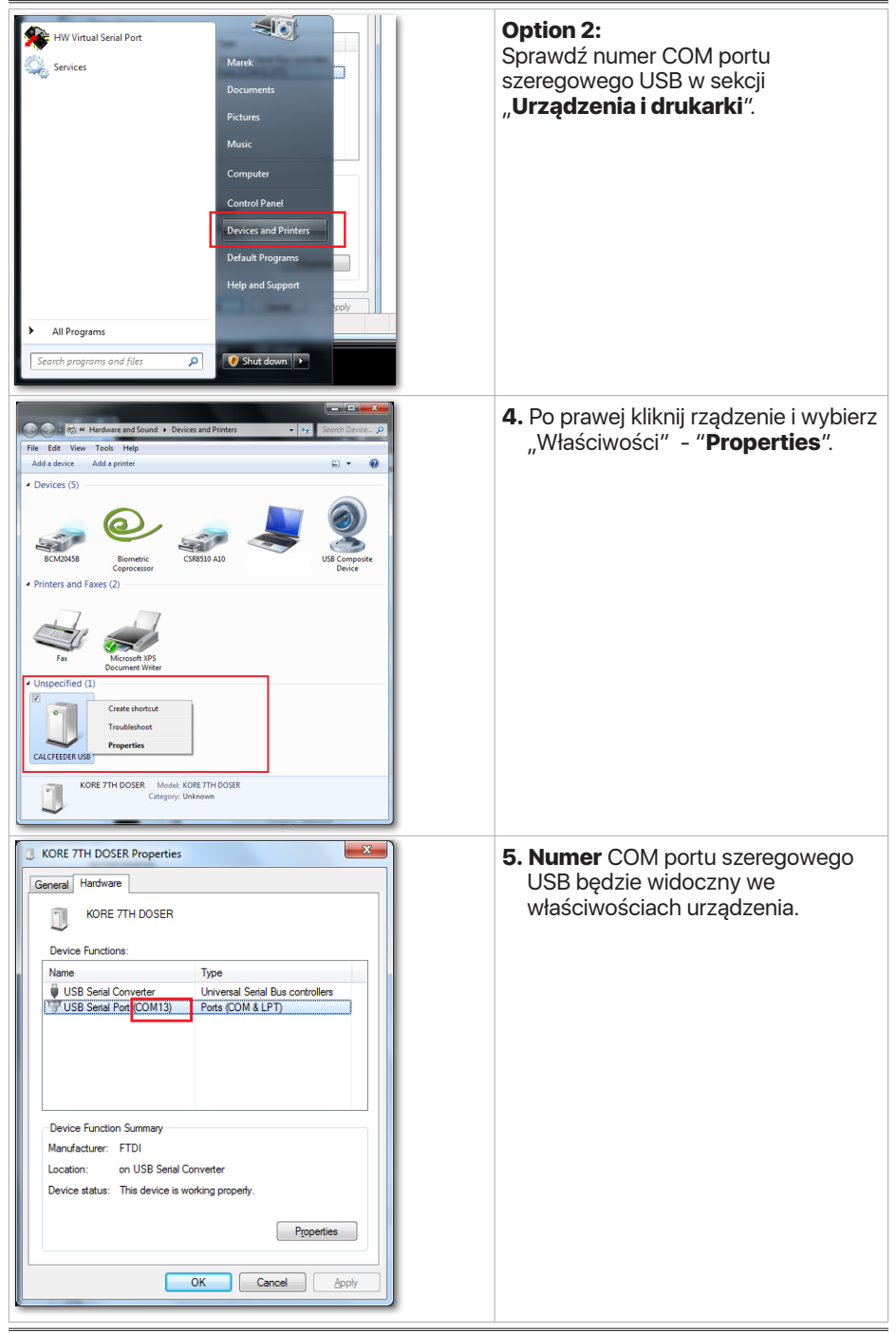

| PSunFlash.exe<br>Type: Application                                                                                                    | <ul> <li>6. Pobierz aplikację "Firmware Updater"<br/>ze strony internetowej Pacific Sun:<br/>http://www.pacific-sun.eu/pliki/PSunFlash32.zip</li> <li>Rozpakuj plik ZIP i uruchom "Firmware<br/>Uploader".</li> <li>Uwaga:<br/>Wersja dla Mac OS do pobrania z:<br/>https://www.pacific-sun.eu/pliki/PSunFlash3.app.zip</li> </ul> |
|----------------------------------------------------------------------------------------------------|----------------------------------------------------------------------------------------------------|
| Firmware Uploader, ver.1.6                                                                                                    | <ul> <li>7. W zakładce "Settings", wybierz numer<br/>portu COM, na którym urządzenie jest<br/>zainstalowane na komputerze i kliknij<br/>Apply</li> <li>Uwaga:<br/>W przypadku wersji Mac OS wybierz z listy<br/>urządzenie, które chcesz zaktualizować.</li> </ul>                                                                 |
| Firmware Uploader, ver.1.6 Firmware Open file Firmware Uploader ver.1.6 (c) 2015 by Pacific Sun Please choose Open file to load firmware and upload device. Update Rescue mode Close Www.pacific-sun.eu Close Www.pacific-sun.eu Close Www.pacific-sun.eu Close Www.pacific-sun.eu Close Www.pacific-sun.eu Close Www.pacific-sun.eu Close Www.pacific-sun.eu Close Www.pacific-sun.eu | 8. Przejdź do zakładki "Firmware" i kliknij                                                                                                    |

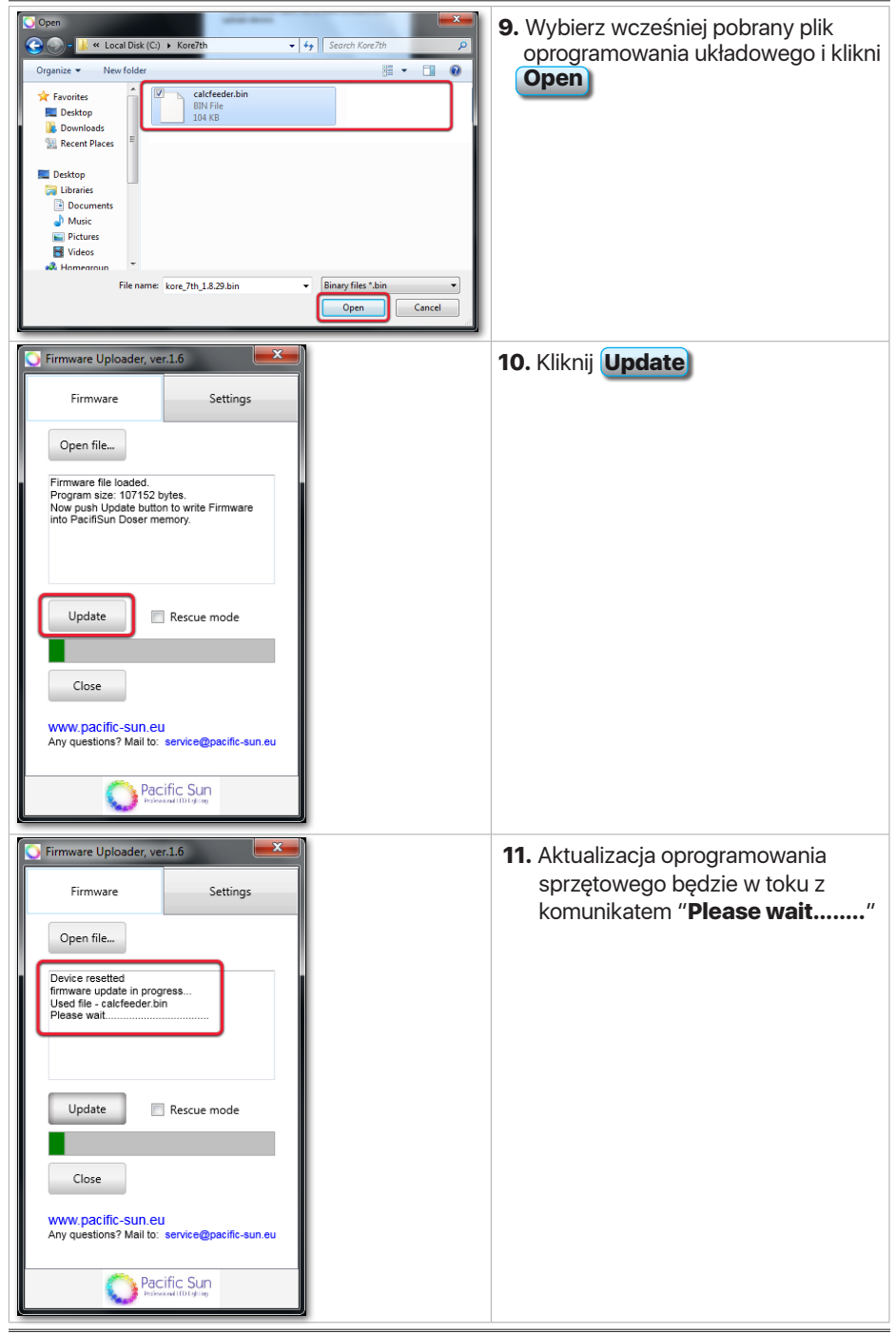

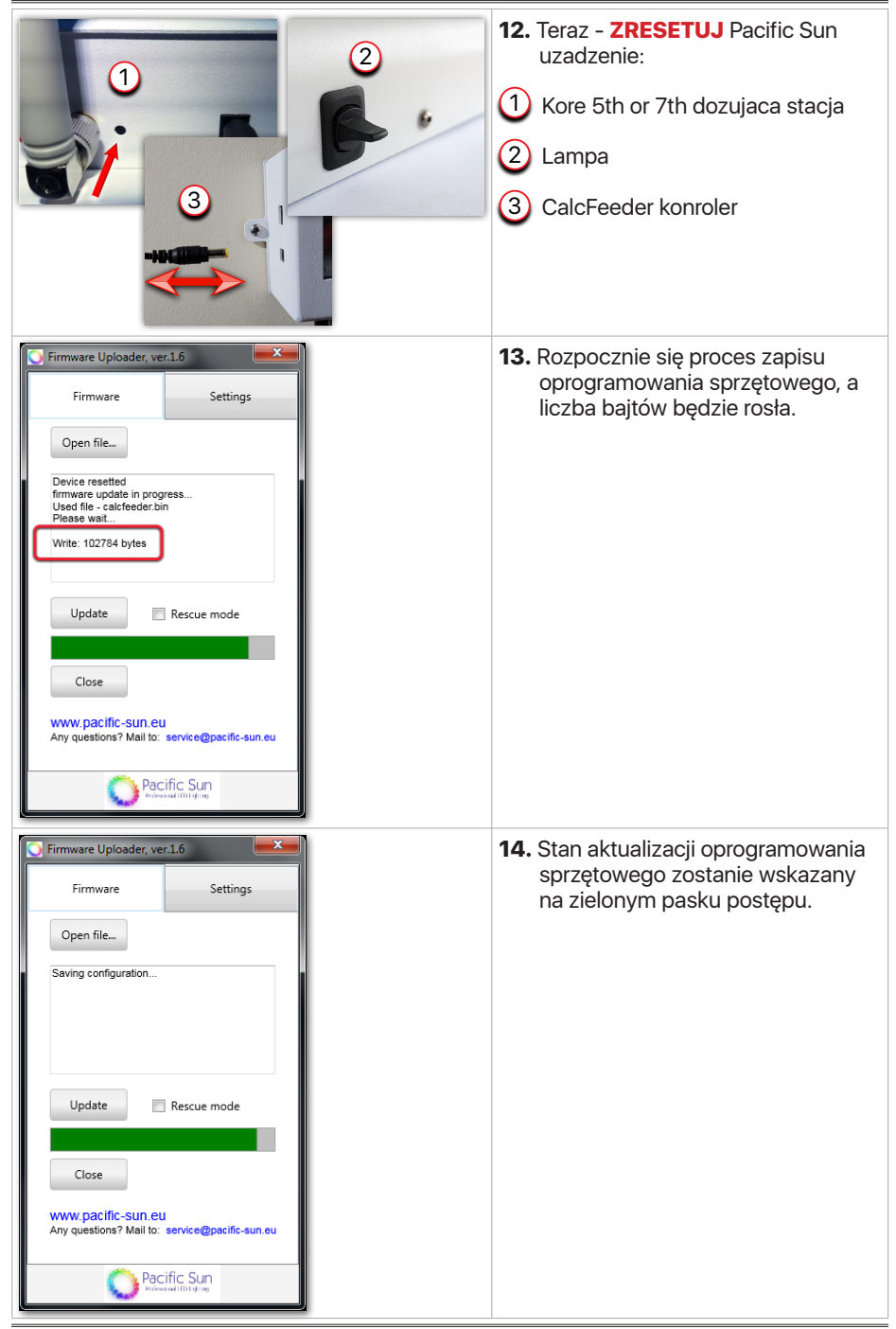

| 💽 Firmware Uploader, ve | r.1.6           |
|-------------------------|-----------------|
| Firmware                | Settings        |
| Open file               |                 |
| Saving configuration    |                 |
| Firmware updated        |                 |
| Update                  | Rescue mode     |
| Pac                     | ific Sun        |
| Pailes                  | ioni I D Lykinj |

- **15.** Końcowe kroki wczytywania oprogramowania sprzętowego:
- Na końcu procesu zapisywania oprogramowania sprzętowego pojawi się komunikat "Firmware updated".
- 2. Odłącz kabel USB od laptopa/komputera i urządzenia.
- **3. Odłącz** urządzenia od źródła zasilania na kilka sekund i ponownie **podłącz** zasilanie.
- 4. Proces aktualizacji oprogramowania sprzętowego został zakończony.

# 3. Rozwiązywanie Problemów

| Problems                                                         | Solutions                                                                                                    |
|------------------------------------------------------------------|----------------------------------------------------------------------------------------------------|
| Problem z komunikacją<br>między urządzeniem a<br>usługą PS Cloud | <ol> <li>Zreasartuj ponownie domowy router Wi-Fi<br/>(wyłącz/włącz zasilanie), a następnie<br/>zresatrtuj ponownie urządzenie PS (wyłącz/<br/>włącz zasilanie).</li> <li>Poczekaj kilka minut i ponownie sprawdź działanie<br/>interfejsu aplikacji PS Cloud.</li> </ol> |
|                                                                  | <ol> <li>Jeśli masz kilka routerów Wi-Fi, upewnij się, że każdy z<br/>nich ma unikalną nazwę.</li> <li>Jeśli masz kilka routerów Wi-Fi, upewnij się, że łączysz<br/>się z najbliższym z najsilniejszym sygnałem.</li> </ol>                                              |

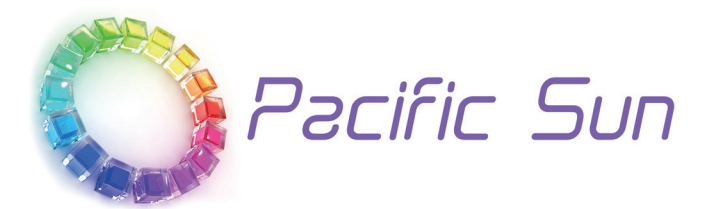

Jeśli potrzebujesz pomocy technicznej - skontaktuj się z service@pacific-sun.eu

**Copyright:** Pacific Sun Sp. Z o.o. ul. Ogrodników 22 84-240 Reda Poland tel. + 48 58 778 17 17 email: office@pacific-sun.eu